# **CollSoft Payroll 2020**

COVID-19 Employment Wage Subsidy Scheme

Build 144

**Release Notes** 

14<sup>th</sup> September 2020

## Contents

| Build 144 Released 14th September 2020                   | 3  |
|----------------------------------------------------------|----|
| New Features                                             | 3  |
| Introduction EWSS Sweepback Process                      | 3  |
| Creating the EWSS Sweepback CSV file in CollSoft Payroll | 4  |
| Uploading the CSV File to Revenue                        | 7  |
| Build 140 Released 2 <sup>nd</sup> September 2020        | 9  |
| New features                                             | 9  |
| Bug Fixes                                                | 9  |
| Employment Wage Subsidy Scheme Update (Build 138)        | 10 |
| Introduction                                             | 10 |
| Proprietary Directors                                    | 10 |
| EWSS and business which are still closed (Wet Pubs etc)  | 10 |
| Setting up EWSS in Payroll                               | 11 |
| Running a TWSS Payroll on 31 <sup>st</sup> August        | 13 |

# Build 144 Released 14th September 2020

## **New Features**

#### Introduction EWSS Sweepback Process

Some employers who have registered for EWSS will be able to claim a sweepback subsidy and PRSI credit for certain employees wages in July and August 2020.

For employers who registered for TWSS they will be able to perform the sweepback in relation to any employees who were not eligible for TWSS.

For employers who did not register for TWSS they will be able to claim a sweepback in relation all EWSS eligible employees – again based on their July and August wages.

In order to claim this sweepback the employer must complete a CSV file containing a list of the relevant employees to Revenue via ROS. Revenue will then use this CSV listing to go back over the relevant wages and calculate bot an EWSS subsidy and PRSI credit for July and August 2020

Revenue will begin accepting EWSS Sweepback CSV files from employers on 15<sup>th</sup> September 2020 and they have published a guidance document on their website at

https://revenue.ie/en/corporate/communications/documents/ewss-sweepback-guidelines.pdf

There is also a sample template of the CSV file available at

https://revenue.ie/en/corporate/communications/documents/ewss-july-august-sweepback.csv

# Creating the EWSS Sweepback CSV file in CollSoft Payroll

CollSoft Payroll has a new screen that enables users to create a sweepback CSV file in the format required by Revenue for processing.

To begin the process click on the *"Prepare EWSS Sweepback CSV File"* option in the *"Employee"* menu;

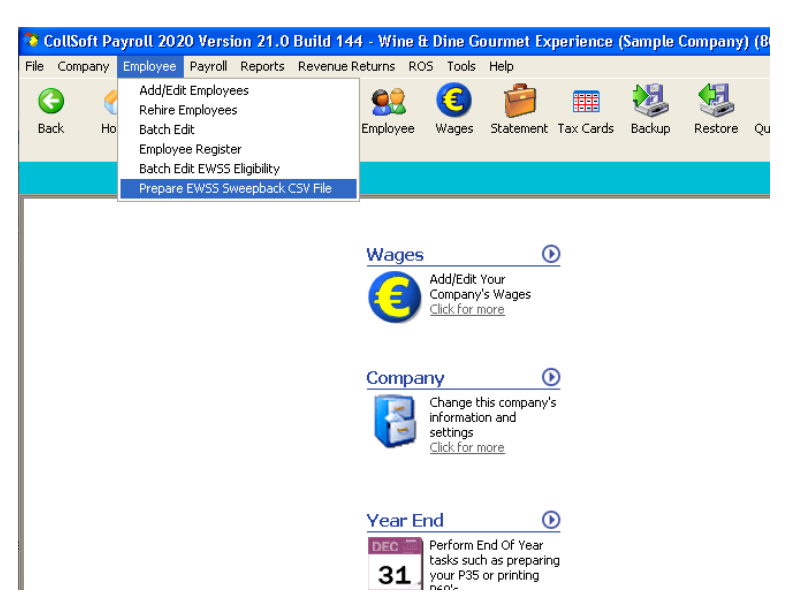

This will open the following screen which will list all employees who had wages processed in July or August 2020;

| Create EWSS S            | weepback (                                                                                                    | CSV File                                |                                                                                           |                  |              |             |                                       |  |  |  |  |  |  |  |  |
|--------------------------|----------------------------------------------------------------------------------------------------|-----------------------------------------|-------------------------------------------------------------------------------------------|------------------|--------------|-------------|---------------------------------------|--|--|--|--|--|--|--|--|
| isted below are all      | ted below are all of the employees paid in July and August 2020. Please select the employees for which you would like to claim an EWSS sweepback subsidy. |                                         |                                                                                           |                  |              |             |                                       |  |  |  |  |  |  |  |  |
| Employee                 | PPSN                                                                                                    | Employment ID                           | Notes                                                                                     | Insurable Weeks  | EWWS         | PRSI Credit | Create CSV File                       |  |  |  |  |  |  |  |  |
| Bins, Ray                | 7004569CA                                                                                                    | EMPID2000001                            | This employee has a J9 PRSI class and may not be eligible for EWSS                        | 3                |              |             |                                       |  |  |  |  |  |  |  |  |
| Buckridge, Ab            | 7004567VA                                                                                                    | EMPID2000002                            | This employee has a J9 PRSI class and may not be eligible for EWSS                        | 1                |              |             | Report                                |  |  |  |  |  |  |  |  |
| Collins, Jason           | 1234567T                                                                                                    | 1                                       | This employee has a J9 PRSI class and may not be eligible for EWSS                        | 1                |              |             | · · · · · · · · · · · · · · · · · · · |  |  |  |  |  |  |  |  |
| Cremin, Lillie           | 7004563NA                                                                                                    | EMPID2000003                            |                                                                                           | 1                |              |             |                                       |  |  |  |  |  |  |  |  |
| Daugherty, T             | 7004573QA                                                                                                    | EMPID2000004                            |                                                                                           | 1                |              |             |                                       |  |  |  |  |  |  |  |  |
| Hagenes, Darby           | 7004588GA                                                                                                    | EMPID2000023                            |                                                                                           | 1                |              |             | Select All                            |  |  |  |  |  |  |  |  |
| Schimmel, Jes            | 7004568AA                                                                                                    | EMPID2000024                            |                                                                                           | 1                |              |             |                                       |  |  |  |  |  |  |  |  |
| Schimmel, Jes            | 7004568AA                                                                                                    | EMPID2000025                            | This employee has a J9 PRSI class and may not be eligible for EWSS                        | 1                |              |             | Unselect All                          |  |  |  |  |  |  |  |  |
|                          |                                                                                                    |                                         |                                                                                           |                  |              |             |                                       |  |  |  |  |  |  |  |  |
|                          |                                                                                                    |                                         |                                                                                           |                  |              |             |                                       |  |  |  |  |  |  |  |  |
|                          |                                                                                                    |                                         |                                                                                           |                  |              |             |                                       |  |  |  |  |  |  |  |  |
|                          |                                                                                                    |                                         |                                                                                           |                  |              |             |                                       |  |  |  |  |  |  |  |  |
|                          |                                                                                                    |                                         |                                                                                           |                  |              |             |                                       |  |  |  |  |  |  |  |  |
|                          |                                                                                                    |                                         |                                                                                           |                  |              |             |                                       |  |  |  |  |  |  |  |  |
|                          |                                                                                                    |                                         |                                                                                           |                  |              |             |                                       |  |  |  |  |  |  |  |  |
|                          |                                                                                                    |                                         |                                                                                           |                  |              |             |                                       |  |  |  |  |  |  |  |  |
|                          |                                                                                                    |                                         |                                                                                           |                  |              |             |                                       |  |  |  |  |  |  |  |  |
|                          |                                                                                                    |                                         |                                                                                           |                  |              |             |                                       |  |  |  |  |  |  |  |  |
|                          |                                                                                                    |                                         |                                                                                           |                  |              |             |                                       |  |  |  |  |  |  |  |  |
|                          |                                                                                                    |                                         |                                                                                           |                  |              |             |                                       |  |  |  |  |  |  |  |  |
|                          |                                                                                                    |                                         |                                                                                           |                  |              |             |                                       |  |  |  |  |  |  |  |  |
|                          |                                                                                                    |                                         |                                                                                           |                  |              |             |                                       |  |  |  |  |  |  |  |  |
|                          |                                                                                                    |                                         |                                                                                           |                  |              |             |                                       |  |  |  |  |  |  |  |  |
|                          |                                                                                                    |                                         |                                                                                           |                  |              |             |                                       |  |  |  |  |  |  |  |  |
|                          |                                                                                                    |                                         | a set a la la la la monome de la sulla da la da                                           | T I I DINGS S I  |              |             |                                       |  |  |  |  |  |  |  |  |
| ease Note: All h<br>by F | gures reporte:<br>Levenue after                                                                                                    | on this screen are<br>you have uploaded | estimates. The actual subsidy and or PRSI credit due will be calculated<br>your CSV file. | Total EWSS Sub   | sidy:        |             |                                       |  |  |  |  |  |  |  |  |
| 571                      |                                                                                                    | , sa na re uploudoù                     |                                                                                           | Total Employer I | PRSI Credit: |             | Close                                 |  |  |  |  |  |  |  |  |

Initially none of the employees will be selected, and the user must select each employee for which they wish to make a sweepback claim.

As the user selects employees the software will calculate the total subsidy and PRSI credit that may be due for that particular employee and will display an overall total for all the employees selected as shown below;

| Create EWSS S            | weepback (                                                                                                    | CSV File                                  |                                                                                           |                   |             |             |                 |  |  |  |  |  |  |  |  |
|--------------------------|----------------------------------------------------------------------------------------------------|-------------------------------------------|-------------------------------------------------------------------------------------------|-------------------|-------------|-------------|-----------------|--|--|--|--|--|--|--|--|
| Listed below are all     | ted below are all of the employees paid in July and August 2020. Please select the employees for which you would like to claim an EWS5 sweepback subsidy. |                                           |                                                                                           |                   |             |             |                 |  |  |  |  |  |  |  |  |
| Employee                 | PPSN                                                                                                    | Employment ID                             | Notes                                                                                     | Insurable Weeks   | EWWS        | PRSI Credit | Create CSV File |  |  |  |  |  |  |  |  |
| 🗹 Bins, Ray              | 7004569CA                                                                                                    | EMPID2000001                              | This employee has a J9 PRSI class and may not be eligible for EWSS                        | 3                 | 454.50      | 0.00        |                 |  |  |  |  |  |  |  |  |
| 🗹 Buckridge, Ab          | 7004567VA                                                                                                    | EMPID2000002                              | This employee has a J9 PRSI class and may not be eligible for EWSS                        | 1                 | 151.50      | 0.00        | Report          |  |  |  |  |  |  |  |  |
| 🗹 Collins, Jason         | 1234567T                                                                                                    | 1                                         | This employee has a J9 PRSI class and may not be eligible for EWSS                        | 1                 | 203.00      | 0.00        |                 |  |  |  |  |  |  |  |  |
| 🗸 Cremin, Lillie         | 7004563NA                                                                                                    | EMPID2000003                              |                                                                                           | 1                 | 203.00      | 73.58       |                 |  |  |  |  |  |  |  |  |
| 🗹 Daugherty, T           | 7004573QA                                                                                                    | EMPID2000004                              |                                                                                           | 1                 | 203.00      | 59.35       |                 |  |  |  |  |  |  |  |  |
| 🗹 Hagenes, Darby         | 7004588GA                                                                                                    | EMPID2000023                              |                                                                                           | 1                 | 203.00      | 73.85       | Select All      |  |  |  |  |  |  |  |  |
| 🗖 Schimmel, Jes          | 7004568AA                                                                                                    | EMPID2000024                              |                                                                                           | 1                 |             |             |                 |  |  |  |  |  |  |  |  |
| Schimmel, Jes            | 7004568AA                                                                                                    | EMPID2000025                              | This employee has a J9 PRSI class and may not be eligible for EWSS                        | 1                 |             |             | Unselect All    |  |  |  |  |  |  |  |  |
| Diaze Note: All Fi       |                                                                                                    | I on this cream are                       | etimater. The actual subsidiv and or 20051 credit due will be calculated                  | Total FWSS Subsi  | łw          |             |                 |  |  |  |  |  |  |  |  |
| ease Note: All f<br>by F | igures reporte:<br>Revenue after                                                                                                    | d on this screen are<br>you have uploaded | estimates. The actual subsidy and or PRSI credit due will be calculated<br>your CSV file. | lotal EWSS Subsi  | ay:         | 1,418.00    |                 |  |  |  |  |  |  |  |  |
|                          |                                                                                                    |                                           |                                                                                           | Total Employer PI | RSI Credit: | 206.78      | Close           |  |  |  |  |  |  |  |  |

<u>Please Note</u>: The value of the subsidy and PRSI credit are a best estimate and may be different form the actual amounts calculated by Revenue.

The user can also view a more detailed report of the calculations by pressing the *"Report"* button. This will generate a report listing each individual wage entry for each employee in July/August, and the amount of subsidy and PRSI credit calculated in relation to each wage as shown below;

| Wine & Dine Gourmet Experi               | ence (S                | EWSS St                      | weepback Esti    | REG NO: 8000511W H |       |                  |               |             |  |
|------------------------------------------|------------------------|------------------------------|------------------|--------------------|-------|------------------|---------------|-------------|--|
|                                          |                        |                              | SUB TITLE        |                    |       |                  |               |             |  |
|                                          |                        |                              |                  |                    |       |                  |               |             |  |
| Employee: Bins, Ray                      |                        |                              | PPSN: 7004569CA  |                    |       | Empl             | oyment ID: EN | IP ID200000 |  |
| Payment Date                             |                        |                              | Gross Pay        | PRSIER             | Weeks | EWSS             | PRSI Credit   | Line Tota   |  |
| 31/08/20 Bins, Ray<br>28/08/20 Bins, Ray | 7004569CA<br>7004569CA | EMPID2000001<br>EMPID2000001 | 163.34<br>163.34 | 0.82<br>0.82       | 1     | 151.50<br>151.50 | 0.00<br>0.00  | 151.<br>151 |  |
| 03/07/20 Bins, Ray                       | 7004569CA              | EMPID2000001                 | 163.34           | 0.82               | 1     | 151.50           | 0.00          | 151.        |  |
| Total (€)                                |                        |                              |                  |                    |       | 454.50           | 0.00          | 454.:       |  |
| Employee: Buckridge, Abbey               |                        |                              | PPSN: 7004567VA  |                    |       | Empl             | oyment ID: EM | 1P ID20000r |  |
| Payment Date                             |                        |                              | Gross Pay        | PRSIER             | Weeks | EWSS             | PRSI Credit   | Line Tot    |  |
| 31/08/20 Buckridge, Abbey                | 7004567VA              | EMPID2000002                 | 175.00           | 0.88               | 1     | 151.50           | 0.00          | 151.        |  |
| Total (€)                                |                        |                              |                  |                    |       | 151.50           | 0.00          | 151.        |  |
| Emplovee: Collins, Jason                 |                        |                              | PPSN: 1234567T   |                    |       |                  | Empl          | ovment ID   |  |
| Payment Date                             |                        |                              | Gross Pay        | PRSIER             | Weeks | EWSS             | PRSI Credit   | Line Tol    |  |
| 31/08/20 Collins, Jason                  | 1234567T               | 1                            | 250.00           | 1.25               | 1     | 203.00           | 0.25          | 203.        |  |
| Total (€)                                |                        |                              |                  |                    |       | 203.00           | 0.25          | 203.:       |  |
| Employee: Cremin, Lillie                 |                        |                              | PPSN: 7004563NA  |                    |       | Empl             | ovment ID: EM | 101020000   |  |
| Payment Date                             |                        |                              | Gross Pay        | PRSIER             | Weeks | EW SS            | PRSI Credit   | Line Tol    |  |
| 31/08/20 Cremin, Lillie                  | 7004563NA              | EMPID2000003                 | 697.50           | 77.07              | 1     | 203.00           | 74.07         | 277.        |  |
| Total (€)                                |                        |                              |                  |                    |       | 203.00           | 74.07         | 277.        |  |
| Employee: Daugherty, Tara                |                        |                              | PPSN: 7004573QA  |                    |       | Empl             | oyment ID: EN | 1P ID20000  |  |
| Payment Date                             |                        |                              | Gross Pay        | PRSIER             | Weeks | EWSS             | PRSI Credit   | Line Tot    |  |
| 31/08/20 Daugherty, Tara                 | 7004573Q A             | EMPID2000004                 | 562.50           | 62.16              | 1     | 203.00           | 59.16         | 262.        |  |
| Total (€)                                |                        |                              |                  |                    |       | 203.00           | 59.16         | 262.        |  |
| Employee: Hagenes, Darby                 |                        |                              | PPSN: 7004588GA  |                    |       | Empl             | oyment ID: EN | 1P ID20000  |  |
| Payment Date                             |                        |                              | Gross Pay        | PRSIER             | Weeks | EWSS             | PRSI Credit   | Line To     |  |
| 31/08/20 Hagenes, Darby                  | 7004588G A             | EMPID2000023                 | 700.00           | 77.35              | 1     | 203.00           | 73.35         | 276.        |  |
| Total (€)                                |                        |                              |                  |                    |       | 203.00           | 73.35         | 276.        |  |
| Report Total (€)                         |                        |                              |                  |                    |       | 1.418.00         | 206.83        | 1.624       |  |
|                                          |                        |                              |                  |                    |       | 1,410.00         | 200.03        | 1,024.0     |  |

Finally, when the user is satisfied that the correct employees have been selected they can proceed to produce the CSV file by pressing the *"Create CSV File"* button. The user will be asked where to save the CSV file.

# Uploading the CSV File to Revenue

Once the file has been created the user can then upload it to Revenue for processing as follows;

- 1) Log into ROS
- 2) At the main Employer Services Dashboard click on the "EWSS July/August Sweepback" link

| My Frequently Used Services                             |                                                         |                                                                         | Add a service 📀                               | ^      |
|---------------------------------------------------------|---------------------------------------------------------|-------------------------------------------------------------------------|-----------------------------------------------|--------|
| MyEnquiries                                             |                                                         |                                                                         |                                               |        |
| Employer Services                                       |                                                         |                                                                         |                                               |        |
| Revenue Payroll Notifications<br>(RPNs)<br>Request RPNs | Payroll<br><u>Submit payroll</u><br><u>View payroll</u> | Returns <u>Statement of Account</u> <u>View Latest Statement/Return</u> | Additional Services<br>EWSS July August Sweet | epback |
| File a Return                                           |                                                         |                                                                         |                                               |        |
| Complete a Form Online                                  |                                                         |                                                                         |                                               | ~      |
| Upload Form(s) Completed Offline                        |                                                         |                                                                         |                                               | ~      |
| Payments & Refunds                                      |                                                         |                                                                         |                                               |        |
| Submit a Payment                                        |                                                         |                                                                         |                                               | ~      |

3) Then select the employer registration number

| Revenue        | Employment Wage Subsidy Scheme July/August Sweepback                                                                                                    |
|----------------|----------------------------------------------------------------------------------------------------|
| ← ROS Homepage | EWSS July/August Sweepback                                                                                                    |
|                | This is a facility for employers who wish to backdate a claim for EWSS to 1st July in respect of eligible employees.<br>Please ensure eligibility criteria have been met for each employee ahead of file upload. |
|                | Please select the Employer Registration number for the file you are uploading.                                                                                                    |
|                |                                                                                                    |

#### 4) Press the "+Add" button

| ← ROS Homepage | EWSS July/August Sweepback                                                                                                    |    |  |  |  |  |  |  |  |  |  |
|----------------|----------------------------------------------------------------------------------------------------|----|--|--|--|--|--|--|--|--|--|
|                | This is a facility for employers who wish to backdate a claim for EWSS to 1st July in respect of eligible employee<br>Please ensure eligibility criteria have been met for each employee ahead of file upload. | н. |  |  |  |  |  |  |  |  |  |
|                | Please select the Employer Registration number for the file you are uploading.                                                                                                    |    |  |  |  |  |  |  |  |  |  |
|                | ~                                                                                                    |    |  |  |  |  |  |  |  |  |  |
|                | Upload list of elibible employees                                                                                                    |    |  |  |  |  |  |  |  |  |  |
|                | Attachments<br>(A maximum of 3 files in CSV format can be uploaded simultaneously.)                                                                                                    |    |  |  |  |  |  |  |  |  |  |
|                | Ade                                                                                                    | 0  |  |  |  |  |  |  |  |  |  |

5) Browse to the location where you saved your CSV file and add it to attachments

| tigible employees.                                                                                                    |  |  |  |  |  |  |  |
|----------------------------------------------------------------------------------------------------|--|--|--|--|--|--|--|
|                                                                                                    |  |  |  |  |  |  |  |
|                                                                                                    |  |  |  |  |  |  |  |
|                                                                                                    |  |  |  |  |  |  |  |
|                                                                                                    |  |  |  |  |  |  |  |
|                                                                                                    |  |  |  |  |  |  |  |
|                                                                                                    |  |  |  |  |  |  |  |
| Add O                                                                                                    |  |  |  |  |  |  |  |
| By Clicking "Submit":                                                                                                    |  |  |  |  |  |  |  |
| <ul> <li>I declare that I have read the eligibility criteria for the Employment Wage Subsidy Scheme, the business qualifies for the scheme, and the employees included in the July/August 2020 claim are eligible for inclusion in the claim.</li> <li>I undertake that the business will retain all records relating to the scheme, including the basis of eligibility for the employee and employees, for review by Revenue.</li> </ul> |  |  |  |  |  |  |  |
|                                                                                                    |  |  |  |  |  |  |  |
|                                                                                                    |  |  |  |  |  |  |  |

You can add up to 3 separate CSV files to each request, and you can upload additional files later if you discover that some eligible employees were missed.

# Build 140 Released 2<sup>nd</sup> September 2020

# New features

#### Additional subsidy reports added

A set of new reports has been added to report on all TWSS and EWSS subsidies processed via Payroll. These reports are available in the "Reports > COVID-19 Subsidy Schemes" menu;

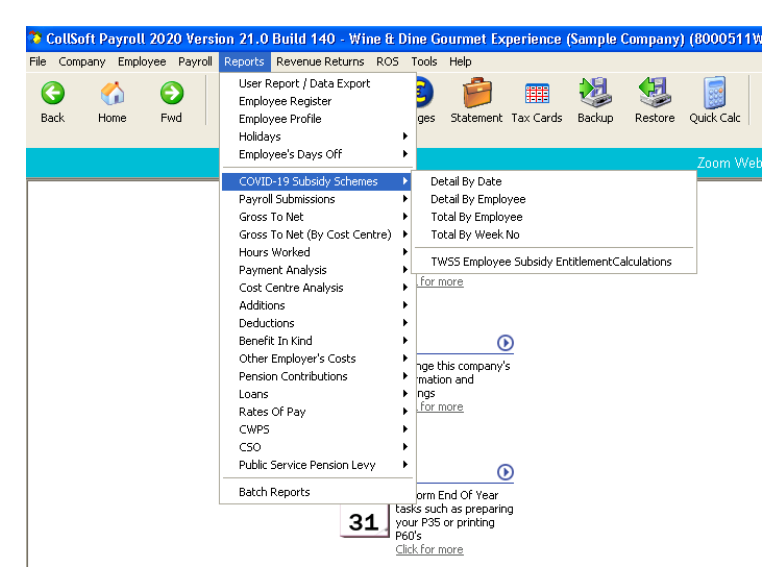

# **Bug Fixes**

#### **Monthly Statement Summary**

Monthly Statement Summary template updated to show subsidy data as part of monthly summary. Please note that the detail version of this report will be updated at a later date.

| File View De | stailed Statement | Export To Excel |             |         |            |         |         |         |             |            |           |             |             |             |          |         |        |        |
|--------------|-------------------|-----------------|-------------|---------|------------|---------|---------|---------|-------------|------------|-----------|-------------|-------------|-------------|----------|---------|--------|--------|
| 8            |                   |                 |             |         |            |         |         |         |             |            |           |             |             |             |          |         |        |        |
| tevenue      | Statement         | Of Account      | t Summary   |         |            |         |         |         |             |            |           |             |             |             |          |         |        |        |
| Aine & Dine  | Gourmet Exper     | ience (Sample ( | Company)    |         |            |         |         |         |             |            |           |             |             |             |          |         |        |        |
| egisa aaon   | Number: 60005     | 11990           |             | A       | ute Dure   |         |         |         |             | Cubables   |           |             |             |             |          |         |        |        |
|              |                   | WE              |             | Amuu    | nts Due    | P.C.    |         | ar.     |             | Substutes  | Total For | Amount Daid | Balanan Dua | Data Daid   | Cheque   | Receipt | Date C |        |
| ionan        | Parroll           | Devenue         | Pagroll     | Desenue | Paroli     | Devenue | Pagoli  | Penerue | PRSI Credit | TWSS       | EWSS      | (Payroll)   | Amount ruid | Durance Due | Duccruid | Number  | Number | Receip |
| F            |                   |                 | . ayron     | -       |            |         |         | -       |             |            |           |             |             |             |          |         |        |        |
| n 2020       | 12 740 63         |                 | 11 648 65   |         | 2 478 71   |         |         |         |             |            |           | 26 867 99   |             | 26 867 99   |          |         |        |        |
| h 2020       | 11 053 80         |                 | 10.430.37   |         | 2 227 27   |         |         |         |             | 812.00     |           | 23,711.44   |             | 50,579,43   |          |         |        |        |
| ar 2020      | 9,817.34          |                 | 8,158.48    |         | 1,928.35   |         |         |         |             | 1,827.00   |           | 19,904.17   |             | 70,483.60   |          |         |        |        |
| warter 1     | 33.611.77         |                 | 30,237,50   |         | 6,634,33   |         |         |         |             | 2,639,00   |           | 70,483.60   |             | 70.483.60   |          |         |        |        |
|              |                   |                 |             |         |            |         |         |         |             |            |           |             |             |             |          |         |        |        |
| pr 2020      | - 834.66          |                 | 223.82      | -       | 31.36      |         |         |         |             | 4,430.10   |           | - 579.48    |             | 69,904.12   |          |         |        |        |
| ay 2020      | - 631.93          |                 | 211.70      |         | 11.13      |         |         |         |             | 344.48     | •         | - 409.10    |             | 69,495.02   |          |         |        |        |
| un 2020      |                   |                 |             |         |            |         |         |         |             |            |           |             | -           | 69,495.02   |          |         |        |        |
| warter 2     | - 1,466.59        | •               | 435.52      | •       | 42.49      | •       | •       | •       | •           | 4,774.58   | •         | - 988.58    | -           | 69,495.02   |          |         |        |        |
| ıl 2020      | - 479.57          |                 | 0.82        |         | - 58.67    |         |         |         |             | 381.14     |           | - 537.42    | -           | 68,957.60   |          |         |        |        |
| ug 2020      | 34.20             |                 | 404.10      | -       | 42.29      |         | 58.82   | -       | -           | 1,693.16   |           | 539.41      | -           | 69,497.01   |          |         |        |        |
| :p 2020      |                   | -               | 289.71      | -       | 28.10      |         |         | -       | 137.14      |            | 406.00    | 180.67      | -           | 69,677.68   |          |         |        |        |
| uarter 3     | - 445.37          |                 | 694.63      |         | 11.72      |         | 58.82   |         | 137.14      | 2,074.30   | 406.00    | 182.66      | -           | 69,677.68   |          |         |        |        |
| 4 2020       |                   |                 |             |         |            |         |         |         |             |            |           |             |             | C0 C77 C0   |          |         |        |        |
| A 2020       |                   |                 |             |         |            |         |         | -       |             |            |           |             | -           | 63,617,68   |          |         |        |        |
| De 2020      |                   |                 |             |         |            |         |         |         |             |            |           |             |             | 69 677 68   |          |         |        |        |
| warter A     |                   |                 |             |         |            |         |         |         |             |            |           |             |             | 59 677 68   |          |         |        |        |
|              |                   | -               |             |         | -          | -       | •       |         |             |            |           | -           | -           | 33,077.00   |          |         |        |        |
| otals        | € 31,699.81       | ę.,             | € 31,367.65 | ę.,     | € 6,688.54 | €.      | € 58.82 | ę.,     | € 137.14    | € 9,487.88 | € 406.00  | € 69,677.68 | € -         | 69,677.68   |          |         |        |        |

#### Wage/Timesheet Import

Fixes a bug where wages that were processed by importing form a timesheet were not marking the wages as eligible for EWSS regardless of the employee settings.

# Employment Wage Subsidy Scheme Update (Build 138)

# Introduction

The Employment wage subsidy scheme (EWSS) takes over from the Temporary Wage Subsidy scheme (TWSS) from 1<sup>st</sup> September.

Revenue will not accept any TWSS J9 submissions with a payment date after 31<sup>st</sup> August.

Details on the new scheme are available on the Revenue website at

https://revenue.ie/en/corporate/communications/documents/ewss-guidelines.pdf

# **Proprietary Directors**

Revenue have issued clarification on the eligibility of proprietary directors for the new Employment Wage Subsidy Scheme.

Specifically, if a proprietary director is on the payroll and had wages reported at any time between 1<sup>st</sup> July 2019 and 30 June 2020 then they are eligible for the new scheme.

In cases where a person is a proprietary director of two or more eligible companies, a claim for EWSS can only be made in respect of a single company.

Further details are available here

https://www.revenue.ie/en/corporate/press-office/press-releases/2020/pr-310820-proprietarydirectors-ewss-1-September.aspx

# EWSS and business which are still closed (Wet Pubs etc)

There is no condition within the Employment Wage Subsidy Scheme (EWSS) that an employee must be 'working' in order for the employer to claim a subsidy in respect of that employee.

The EWSS resumes normal operation of payroll for employers under the PAYE system. It reestablishes the requirement to operate PAYE on all payments to employees which includes the regular deduction and remittance of income tax, USC and PRSI at the normal rates. Where an eligible employer makes a payment of emoluments to a qualifying employee, the employer can a claim an employment wage subsidy in respect of that employee. The level of subsidy will be determined by the amount of gross pay paid to the qualifying employee in accordance with subsection (8) of the EWSS legislation.

A qualifying employee is an individual who was eligible under the Temporary Wage Subsidy Scheme in relation to the employer, and, an individual who is on the payroll of the employer and receives a payment of emoluments during the qualifying period (01/07/2020 to 31/03/2021) but excludes connected parties not on the payroll of the employer at any time during the period 01/07/2019 to 30/06/2020 and proprietary directors eligibility conditions yet to be confirmed.

Thus, where a business such as a pub remains closed from 1st Sept and the employer continues to pay employees, the payment of emoluments to the employees must be taxed accordingly under the PAYE system. Where employer and employee EWSS eligibility criteria are met, the employer can make a claim for an employment wage subsidy in respect of those payments of emoluments to employees and the of level of subsidy amount will be determined by the amount of gross pay paid to the employee.

# Setting up EWSS in Payroll

In order to claim an EWSS subsidy payment for an employee the user must identify the employee as being eligible for the scheme in Payroll.

This can be done by setting the appropriate flag on the employee details screen, or via the wage entry screen as shown below.

Via the Employee Details screen

| 💊 Employee Details for Bins , Ray                                                                                                    |                                                                                                    |                                                                                   |
|----------------------------------------------------------------------------------------------------|----------------------------------------------------------------------------------------------------|-----------------------------------------------------------------------------------|
| 🗅 🛃 🎒 🔹 📧 🔺 Bins, Ray                                                                                                    | ▼ ► H @                                                                                                    |                                                                                   |
| Bins, Ray                                                                                                    |                                                                                                    |                                                                                   |
| Personal       Revenue       Pay       Y.T.D.       P.R.S.I.       Adds/Dec         COVID-19 Temporary Wage Subsidy Scheme       Summary of earnings in Jan/Feb 2020         Submission Totals       CollSoft       R         Total Gross Pay       € 3,250.00         Total ArVE       € 332.69         Total VSC       € 64.93         Total NSC       € 130.00         Total Net Pay       € 2,722.38         Total Net Pay       € 544.48         Maximum Subsidy Available       € 381.14         (Per Week)       Maximum Employer Top-Up         Masimum Employer Top-Up       € 163.34 | ds       Holidays       Time Off       Notes       Employer Costs       Pension       BIX       Loan A/C       A.S.C.       COVID-19         Evenue       Covid       Apply for Employment Wage Subsidy Scheme From 1st September 2020       Apply for Employment Wage Subsidy Scheme (EWSS)       Image: Covid Scheme (EWSS)       Image: Covid Scheme (EWSS)< | Save<br>Cancel<br>Register<br>With<br>Revenue<br>Tax Card<br>USC Card<br>Payslips |
|                                                                                                    | Automatically Taper Subsidy Payment 🔽                                                                                                    |                                                                                   |
|                                                                                                    | DCYA Wage Subsidy Childcare Scheme (TWSCS)                                                                                                    |                                                                                   |
|                                                                                                    |                                                                                                    | Close                                                                             |

Via the Wage Entry Screen;

| 😽 Bins, Ray 7004569CA EMPID2000001 - Week No 37 (Last Updated on 28/08/2020 17:53:12)                                                                                                    | X                                                                                                    |
|----------------------------------------------------------------------------------------------------|----------------------------------------------------------------------------------------------------|
| 🖆 🖬 🎒 🔣 🖌 🖌 Bins, Ray 💽 🕨 🕅                                                                                                    |                                                                                                    |
| Bins, Ray                                                                                                    | Net Pay: € 537.96                                                                                           |
| Pay       Hgls       Adds/Deds       Dept. Anal.       Note       Emp. Costs       Pension       BIX       Loan       RPN       Cessation       PSR       COVID-19         COVID-19       Employment Wage Subsidy Scheme (EWSS)       Image: Covid Adds (Covid Adds)       Image: Covid Adds)       Image: Covid Adds) | View         This Period         YTD           Pay         650.00         -           + BIK         + 25.00 |
|                                                                                                    | View Workings Close                                                                                         |

You can also update a batch of employees for EWSS in a single process using the batch update option by selecting the "Batch Edit EWSS Eligibility" option in the "Employee" menu.

| 🏷 CollSoft I  | Payro          | ll 202                          | 0 Versi                      | on 21.0        | Build 13    | 8 - Wine       | & Dine C  | iourmet Ex     | perience  | (Sample     | Company      | (800051    |
|---------------|----------------|---------------------------------|------------------------------|----------------|-------------|----------------|-----------|----------------|-----------|-------------|--------------|------------|
| File Company  | y Emp          | loyee                           | Payroll                      | Reports        | Revenue     | Returns P      | ROS Tools | Help           |           |             |              |            |
| G I<br>Back H | d<br>R<br>Ho B | dd/Edit<br>tehire E<br>iatch Ec | : Employe<br>mployees<br>dit | es<br>;        | )<br>Smpany | Since Employee | e Wages   | 6<br>Statement | Tax Cards | 😺<br>Backup | Restore      | Quick Calc |
|               | E              | mploye                          | e Registe                    | er<br>Historia |             |                |           |                |           |             |              |            |
|               | В              | latch Eo                        | lit EWSS i                   | Eligibility    |             |                |           |                |           |             |              | Zoom V     |
|               |                |                                 |                              |                |             |                |           |                |           |             |              |            |
| 02            |                | ſ                               | Cur                          | rent           | Pre         | evious         |           | All            |           |             |              |            |
|               |                |                                 | Bins, Ra                     | ay             |             |                |           |                |           |             | Ullrich, Add | ison       |
| Employee      |                |                                 | Buckrid                      | ge, Abbey      |             |                |           |                |           |             | Veum, Krai   | )          |
|               |                |                                 | Collins,                     | Jason          |             |                |           |                |           |             | Wehner, Lo   | inny       |
| <u> </u>      |                |                                 | Collins,                     | Jason          |             |                |           |                |           |             |              |            |
|               |                |                                 | Cremin,                      | , Lillie       |             |                |           |                |           |             |              |            |
|               |                |                                 | Daughe                       | erty, Tara     |             |                |           |                |           |             |              |            |
| Batch         |                |                                 | Hagene                       | es, Darby      |             |                |           |                |           |             |              |            |
| Entry         |                |                                 | Hessel,                      | Alec           |             |                |           |                |           |             |              |            |
|               |                |                                 | Koepp,                       | Jasper         |             |                |           |                |           |             |              |            |
|               |                |                                 | Ledner,                      | , Clementir    | na          |                |           |                |           |             |              |            |
|               |                |                                 | McLaug                       | ghlin, Remii   | ngton       |                |           |                |           |             |              |            |
| Caral autor   |                |                                 | Medhur                       | rst, Uriel     |             |                |           |                |           |             |              |            |
| Register      | 5              |                                 | Oberbr                       | unner, Col     | by          |                |           |                |           |             |              |            |
|               |                |                                 | Okunev                       | /a, Winnifr    | red         |                |           |                |           |             |              |            |
|               |                |                                 | Rodrigu                      | uez, Daniel    | la          |                |           |                |           |             |              |            |
|               |                |                                 | Rogahr                       | h, Hayley      |             |                |           |                |           |             |              |            |
|               |                |                                 | Schamb                       | perger, Ma     | iya         |                |           |                |           |             |              |            |
|               |                |                                 | Schimm                       | iei, Jessica   |             |                |           |                |           |             |              |            |
|               |                |                                 | Schimm                       | iel, Jessica   |             |                |           |                |           |             |              |            |
|               |                |                                 | Swania                       | wski, Hilda    |             |                |           |                |           |             |              |            |
|               |                |                                 | << Pr                        | ev   Page      | e 1 of 1    | Next >>        |           |                |           |             |              |            |

You can then select all the employees that are eligible for EWSS in a single process.

# Running a TWSS Payroll on 31<sup>st</sup> August

The final date for claiming a TWSS subsidy payment is 31<sup>st</sup> August and some employers may wish to bring their Week 36 payment forward to the 31<sup>st</sup> August in order to avail of a final TWSS subsidy.

In order to do this you must be running the latest version of Payroll (Build 138 or higher) and you will need to change your payment date to 31<sup>st</sup> August.

You can do this by changing the payment date of the "Weekly Wages" screen as shown below;

| Weekly Wages 04/09/20 [Week 36]        |            |                     | X             |
|----------------------------------------|------------|---------------------|---------------|
| Weekly Wages                           |            | 04/09               | /20 [Week 36] |
| All Overdue Pending Filed Submission S | ummary   F | ost Cessation Payme | ints          |
| All Payslips                           |            |                     | Enter Pay     |
| Employee                               |            | Net Pay (€)         | Auto Process  |
| Bins, Ray                              |            | 544.67              |               |
| Buckridge, Abbey                       |            | 349.12              | (4)           |
| Collins, Jason                         |            | 0.00                |               |
| Collins, Jason                         |            | 480.00              | ±+±           |
| Cremin, Lillie                         |            | 1,295.40            | RPNs          |
| Daugherty, Tara                        |            | 547.13              | 1             |
| Hagenes, Darby                         |            | 336.00              |               |
| Schimmel, Jessica                      |            | 336.00              | LITL          |
| Schimmel, Jessica                      |            | 405.89              | PSRs          |
|                                        |            |                     | Payslips      |
|                                        |            |                     | Pay Summary   |
|                                        |            |                     | Subsidies     |
|                                        |            |                     | Other Reports |
|                                        |            |                     | Bank Disk     |
|                                        |            |                     | Cheque No's   |
| Sort Buy G. Surpame/Works No.          | C. Cort C  | tra                 | Import        |
| Surc by: (• Surname, works No          | Cost Cer   | ure                 | Delete All    |
| Period Ending: 28/08/2020              | 20 Close   |                     |               |

Or you can change the date on an individual Wage Entry screen

| 💊 Bins, Ray 7004569CA EMPID2000001 - Week No 36 🛛 (Last Updated on 31/08/2020 13:07:54) 🛛 🔀                                                                                                    |                                                                                                    |                                                                                                    |                                 |                                                                                                    |                                                                                                    |  |  |  |
|----------------------------------------------------------------------------------------------------|----------------------------------------------------------------------------------------------------|----------------------------------------------------------------------------------------------------|---------------------------------|----------------------------------------------------------------------------------------------------|----------------------------------------------------------------------------------------------------|--|--|--|
| 😅 🖬 🎒 📕 🔺 Bins, Ray                                                                                                    | ,                                                                                                    | H                                                                                                    | 9                               |                                                                                                    |                                                                                                    |  |  |  |
| Bins, Ray Net Pay: € 541.2                                                                                                    |                                                                                                    |                                                                                                    |                                 |                                                                                                    |                                                                                                    |  |  |  |
| Pay     Helds     Adds/Deds     Dept.       Pay Elements     Pay Element       STD. Hours     Time and Half       Double Time     Sundays       Overtime 4     Overtime 5       Overtime 5     Overtime 7       Overtime 7     Overtime 7       Overtime 10     Cruertime 11       ✓ Allow PAYE/USC Refunds | Anal.         Note         Emp. Cost           Hours         Units           0.000         Hrs           0.000         Hrs | Image: state state | Loan RPN Cessation PSR COVID-19 | View         This Period         Y TD           Pay         163.34         +         +         -         163.34           + Taxable Adds         NIL         -         Alowable Deds         NIL           + Taxable Adds         NIL         -         Alowable Deds         NIL           + Taxable II. Ben.         0.00         Taxable Adds         NIL           - (Tax II Ben.         N.00         Taxable Adds         NIL           - (Tax II Ben.         N.00         Taxable Adds         NIL           - (Tax II Ben.         NIL         -         NIL           - (Tax II Ben.         NIL         -         NIL           - (Tax II Ben.         NIL         -         NIL           - (Tax II Ben.         NIL         -         NIL           - (Tax II Ben.         NIL         -         NIL           - (Tax II Ben.         NIL         NIL         NIL           - NIL         - (Tax II Ben.         NIL         NIL           - NIL         - NIL         NIL         NIL           - NIL         - NIL         - NIL         NIL           - NIL         - NIL         - NIL         NIL           - NIL <th>Save           Delete           Net -&gt; Gross           COVID-19<br/>(No Topup)           COVID-19<br/>(Max Topup)           Civitoria           Find Covid<br/>Solutions</th> | Save           Delete           Net -> Gross           COVID-19<br>(No Topup)           COVID-19<br>(Max Topup)           Civitoria           Find Covid<br>Solutions |  |  |  |
| Kei NU:                                                                                                    |                                                                                                    |                                                                                                    |                                 | View Workings                                                                                                    | Close                                                                                                    |  |  |  |

**Please Note:** You should not change the payment date to the 31<sup>st</sup> of August for any employees that are not participating in TWSS. The 31<sup>st</sup> August belongs to Week 35 and any employees taxed on a cumulative will only receive tax credits up to Week 35 if using a payment date of 31<sup>st</sup> August.

Employees in TWSS are taxed on a week 1 basis so this is not an issue

If you have already run your payroll before installing this update you may need to delete the wages and enter them again.